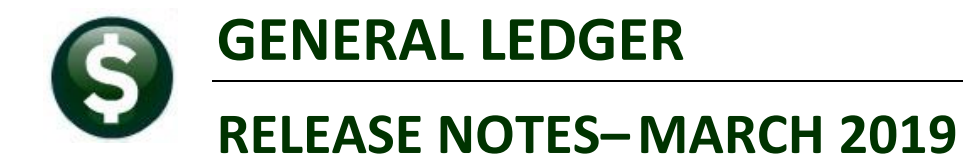

This document explains new product enhancements added to the ADMINS Unified Community for Windows **General Ledger** system.

### CONTENTS

| 1. ACCOUNT MAINTENANCE                                              | 2 |
|---------------------------------------------------------------------|---|
| 1.1. Chart of Accounts [Fix]                                        |   |
| 1.2. Account Elements > New Column [Enhancement]                    |   |
| 1.2.1. Fund Element Edit List Updated [Enhancement]                 |   |
| 2. JOURNAL ENTRIES [FIX]                                            |   |
| 3. POSTING PAYROLL (HR01) BATCHES FOR SPLIT YEAR [FIX]              |   |
| 4. QUERIES ACCOUNT BALANCE INQUIRY [FIX]                            |   |
| 5. REPORTS                                                          | 6 |
| 5.1. Retrieve Output Files [Enhancement]                            | 6 |
| 5.2. Year to Date                                                   | 7 |
| 5.2.1. #1610 Trial Balance [Enhancement]                            | 7 |
| 5.3. Transaction Detail                                             |   |
| 5.3.1. #1269 Detail of Summary Posting – Date Range [New]           |   |
| 6. OPENGOV® DASHBOARD [ENHANCEMENT]                                 |   |
| 7. YEAR END PROCESSING [ENHANCEMENT]                                |   |
| 8. SITE SPECIFIC > COLLECT TREASURER'S CASH RECEIPTS                |   |
| 8.1. Collect Treasurer's Cash Receipts Excel® Reports [Enhancement] |   |
| 8.2. Cash Receipts Posting Report [Enhancement]                     |   |
| 9. MODULE MAINTENANCE FIELD LOGGING                                 |   |
| 9.1. Field Logging on the Element Table [Fix]                       |   |
| 10. HELP REFERENCE LIBRARY                                          |   |
| 10.1. New or Updated Documentation                                  |   |

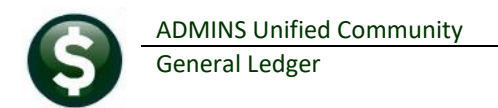

### **1. ACCOUNT MAINTENANCE**

ADMINS made changes to some of the Account Maintenance Screens.

### 1.1. Chart of Accounts [Fix]

Access the screen by selecting Ledgers > Account Maintenance > Chart of Accounts.

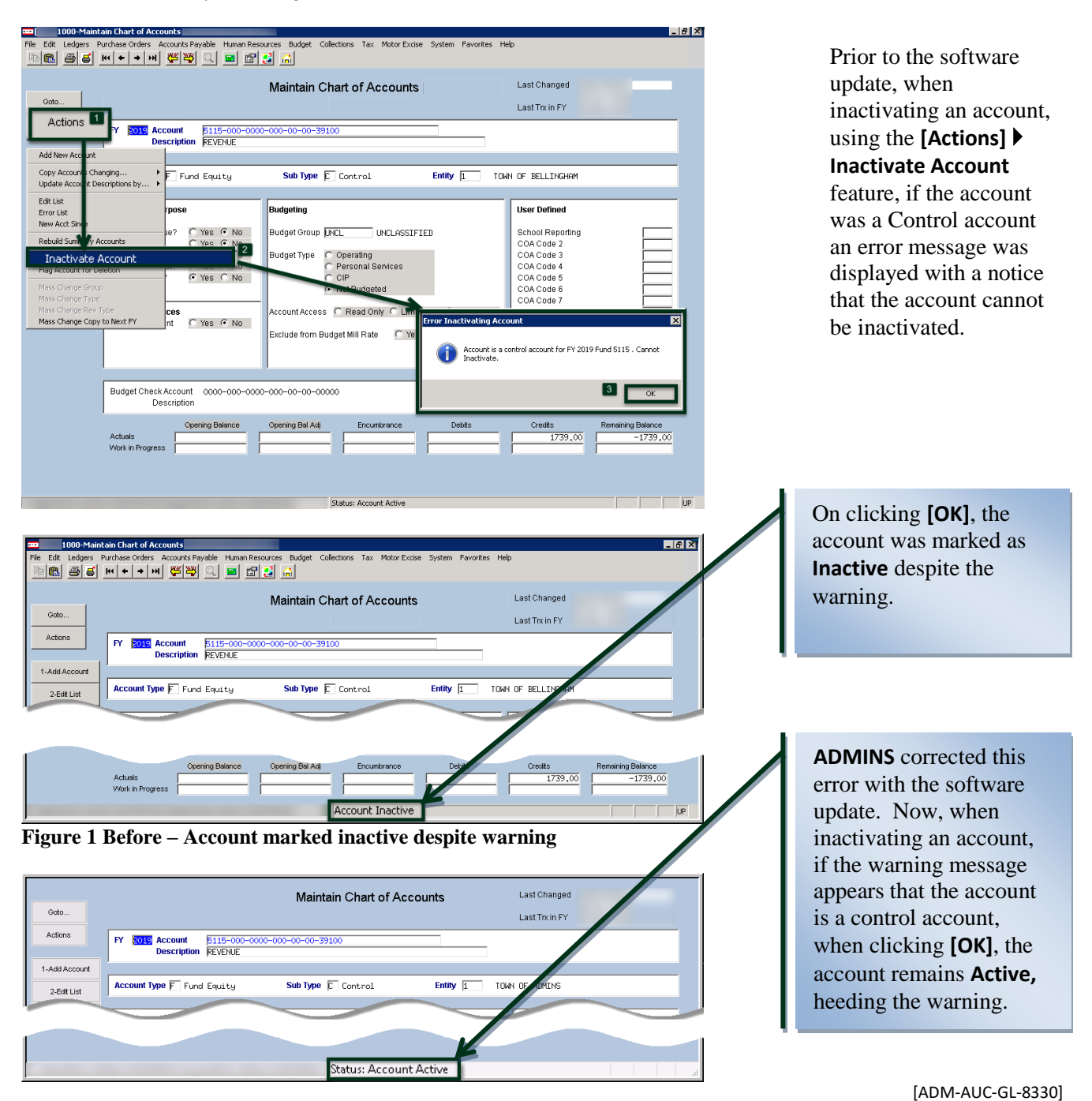

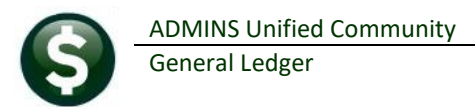

### **1.2.** Account Elements > New Column [Enhancement]

**ADMINS** added a new column on the **Maintain Elements** ▶ **Fund Table** to allow the fund to be designated as a Special Revenue Fund. This field is used for **Rhode Island** cities and towns to report on school employee pensions paid from the General Fund or Special Revenue Funds. The default for this field is "**No**", to change it to "**Yes**", select the "**Y**" radio button.

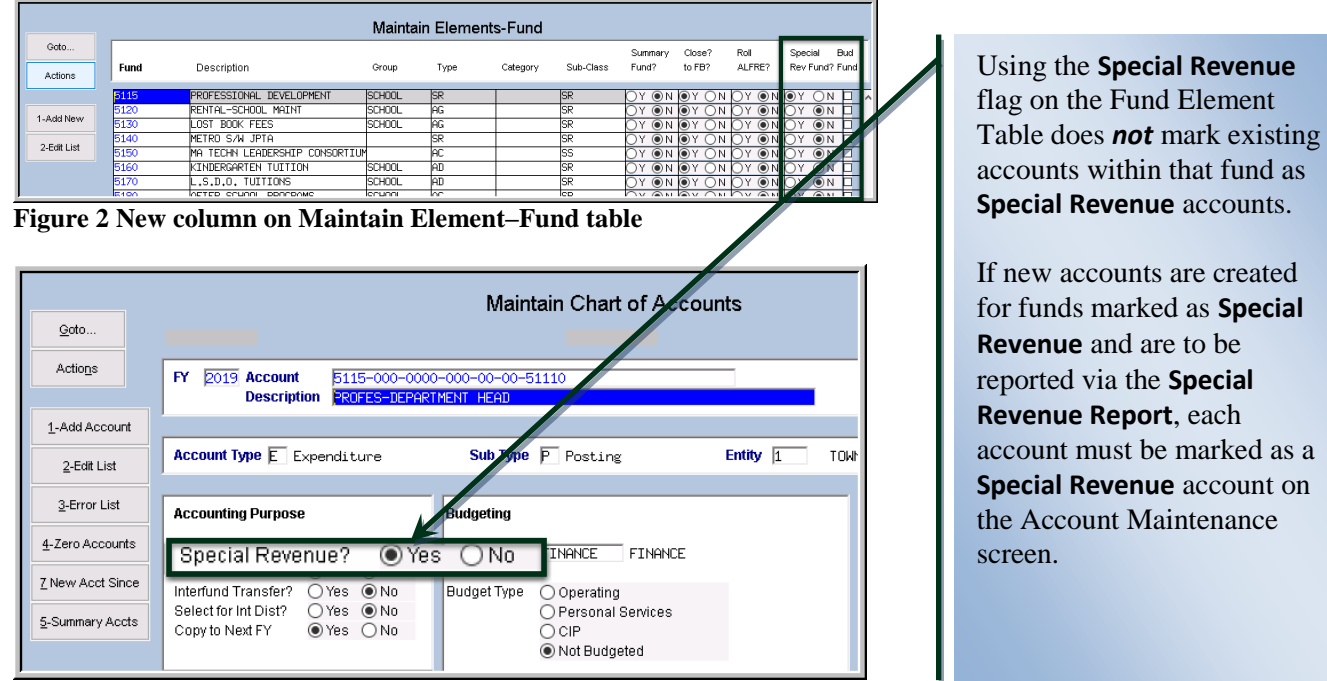

Figure 3 Marking an Account as a Special Revenue account

### 1.2.1. Fund Element Edit List Updated [Enhancement]

The edit list was updated to reflect the change with a new column, "T", labelled "SRF?".

| X | 9     | • (°+ -   <del>-</del> |                                         |            |                      |            | GL_Fund_Element_THE | RESA[2].xml - Mi | crosoft Excel |            |              |            |            |      |        |     |       |        | 0      | ×    |
|---|-------|------------------------|-----------------------------------------|------------|----------------------|------------|---------------------|------------------|---------------|------------|--------------|------------|------------|------|--------|-----|-------|--------|--------|------|
| F | ile   | Home                   | Insert Page Layout Formulas Data Review | v View     |                      |            |                     |                  |               |            |              |            |            |      |        |     |       | ∞ (    | 2 - é  | F 23 |
|   | т     | 8                      | ▼ ( fx No                               |            |                      |            |                     |                  |               |            |              |            |            |      |        |     |       |        |        | ~    |
|   | A     | B                      | C                                       | D          | E                    | F          | G                   | н                | 1             | J          | K            | L          | M          | N    | 0      | Ρ   | Q     | R S    | Т      | E    |
| 1 | Table | Elemer                 | nt Description                          | Category_1 | Description          | Category_2 | Description         | Category_3       | Description   | Category_4 | Description  | Begin_Date | Managed_By | Enc? | Status | Sm? | CI? R | :1? Bd | ? SRF? |      |
| 2 | Fund  | 0100                   | TRASH-OPERATING                         | TRASH      | TRASH                | EN         | ENTERPRISE          | PR               | PROPRIETARY   | TE         | TRUST FUNDS  |            |            |      | Active | No  | Yes N | lo No  | No     |      |
| 3 | Fund  | 0200                   | WATER-OPERATING                         | WATER      | WATER                | EN         | ENTERPRISE          | PR               | PROPRIETARY   | EN         | ENTERPRISE   |            |            |      | Active | No  | Yes N | o No   | No     |      |
| 4 | Fund  | 0300                   | SEWER-OPERATING FUND                    | SEWER      | SEWER ENTERPRISE FUN | EN         | ENTERPRISE          | PR               | PROPRIETARY   | EN         | ENTERPRISE   |            |            | N    | Active | No  | Yes N | o No   | No     |      |
| 5 | Fund  | 1000                   | GENERAL FUND                            |            |                      | GN         | GENERAL             | GV               | GOVERNMENTAL  | LGENL      | GENERAL FUND |            |            |      | Active | No  | Yes N | o No   | No     |      |
| 6 | Fund  | 2000                   | SPECIAL REVENUE                         |            |                      |            |                     | GV               | GOVERNMENTAL  | Ĺ          |              |            |            |      | Active | Yes |       |        | No     |      |
| 7 | Fund  | 2009                   | 2009 SCHOOL GRANTS                      |            |                      |            |                     |                  |               |            |              |            |            |      | Active | No  | NO N  | o No   | No     |      |
| 8 | Fund  | 2010                   | SCHOOL GRANTS                           |            |                      |            |                     | GV               | GOVERNMENTAL  | L          |              |            |            |      | Active | No  | Yes N | o No   | No     |      |

[ADM-AUC-GL-8288]

## 2. JOURNAL ENTRIES [FIX]

**ADMINS** corrected an issue with the **[9 Delete JE]** button. Now, when deleting a journal with more than 150 lines, the entire journal will be deleted.

[ADM-AUC-GL-8337]

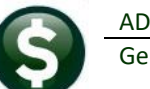

## 3. POSTING PAYROLL (HR01) BATCHES FOR SPLIT YEAR [FIX]

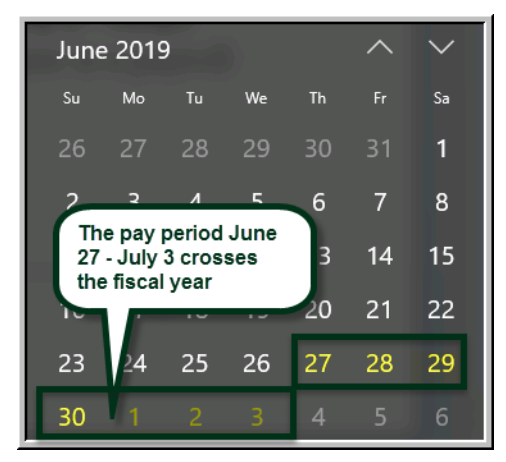

ADMINS changed how the GL batch numbers are created from the warrant for split year payrolls. For example, in calendar year 2019, for sites that pay from Thursday to Wednesday each week, there will be transactions dated June 27 – June 30, posted under batch number "#######", and transactions dated July 1 – July3 posted under batch "######1". This will make the posting easier to track through the system when there is a pay period that spans fiscal years.

| 674 <b>8</b> | [AUC]  | 1116-Po | st GL       | Transactions  | [the | resa]  |         |        |            |       |               |         |              |         |              |              |         | -        |        | × |
|--------------|--------|---------|-------------|---------------|------|--------|---------|--------|------------|-------|---------------|---------|--------------|---------|--------------|--------------|---------|----------|--------|---|
| Fib          | Edit   | Ledge   | rs Pi       | urchase Ord   | ers  | Accou  | nts Pay | /able  | Fixed As   | sets  | Human Resourc | es Budg | et Collectio | ns Tax  | Motor Excise | Misc Billing | System  | Favorite | : Help |   |
| B            | à 🛍    | 85      | <b>H</b> 4  | <b>← →</b> >> | I 🖑  | ≝ ₩    | Q       |        | 🗳 😭        | a     |               |         |              |         |              |              |         |          |        |   |
|              | Goto   |         |             |               |      |        |         |        |            |       | Post GL       | Trans   | actions      |         |              |              |         |          |        |   |
|              | Action | s       |             | 1             | Sele | ct All |         | 2 D    | eselect Al |       | 3 Edit List   |         | 4 Post to (  | )L      |              |              |         |          |        |   |
|              | Sel    | Year    | G           | Batch         | -    | l Bal  |         | Deb    | oits       | Cr    | edits Adjust  | ments   | Encumbrance  | Entered | By Type      |              | Details | Locked   | Зу     | ^ |
|              |        | 1 C GI  |             | 24074         |      |        | 13:     | 1791.5 | 50 1       | 09450 | .73           |         |              |         | Payro        | ll Posting   | Lines   |          |        |   |
|              | H      | 2020    | <u>, ar</u> | 318/1         |      |        | 66      | 536.9  | 2          | 33268 | .46           |         |              |         | Payro        | 11 Posting   | Lines   |          |        |   |
|              |        | 2019    | 9 90        | 3187          |      |        |         |        |            |       |               |         |              |         |              |              |         |          |        |   |
| Rea          | dv.    |         |             |               |      |        |         |        |            |       |               |         |              |         |              |              |         |          |        |   |

The "old" year will use the warrant # for the GL batch number; the "new" year will use the warrant # with a "1" appended.

Figure 4 GL Transactions showing batch number 903187 for the old fiscal year and 903187<mark>1</mark> for the new fiscal year

[ADM-AUC-GL-8298]

## 4. QUERIES ► Account Balance Inquiry [Fix]

The Account Balance Inquiry screen offers a "right-click" lookup on Work-In-Progress. Due to a linking error in the lookup, Journal Entries were listing a vendor name. This was corrected.

| (fills) | [AUC] 1        | 145-Accou                      | unt Balance Li | sting [anthea]                     |                |                    |           |                |        |              |              |        | _         | đ      | $\times$ |
|---------|----------------|--------------------------------|----------------|------------------------------------|----------------|--------------------|-----------|----------------|--------|--------------|--------------|--------|-----------|--------|----------|
| File    | Edit           | Ledgers                        | Purchase Or    | rders Accounts Payable             | Fixed Assets   | Human Resources    | Budget    | Collections    | Tax    | Motor Excise | Misc Billing | System | Favorites | Help   |          |
| Ē       | <b>6</b>       | a 5                            | k4 <b>← →</b>  | м 🖑 💥 🔍 🖬                          | 📽 🚼 💧          |                    |           |                |        |              |              |        |           |        |          |
|         | 🔳 In-          | Progress T                     | ransactions fo | or FY 2019 Account 0100-4          | 30-0000-004-00 | -00-51140 PART-TIM | E PERSONI | NEL SALARIE    | S      |              |              |        |           |        | ×        |
|         |                |                                |                |                                    |                |                    |           |                |        |              |              |        |           |        |          |
|         | TrxDa          | ate (                          | GL Cod         | Reference# Vendor                  |                | C                  | penBalan  | ice Oper       | nBalAd | ij D         | ebit         | Credit | Encum     | orance | XG Tof   |
|         | TrxDa<br>14-No | ate (<br><mark>v-2018 J</mark> | GL Cod<br>JE01 | Reference# Vendor<br>23131 STADIUM | SYSTEMS INC    |                    | penBalan  | ice Oper<br>25 | nBalAd | lj D<br>O    | ebit         | Credit | Encum     | orance | XG Tof   |

### Figure 5 Before – the JE01 entry was showing a vendor name

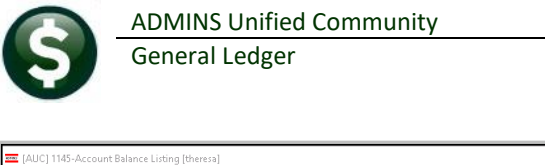

| AUC] 1145-Accou                                                             | int Balance Listing [ther                                    | esa]                                                      |                                                   |                                                                               |                                                                           |                                             |                              | -           |                 |
|-----------------------------------------------------------------------------|--------------------------------------------------------------|-----------------------------------------------------------|---------------------------------------------------|-------------------------------------------------------------------------------|---------------------------------------------------------------------------|---------------------------------------------|------------------------------|-------------|-----------------|
| File Edit Ledgers                                                           | Purchase Orders Acc                                          | ounts Payable Fi                                          | xed Assets Human Resources                        | s Budget Collections                                                          | Tax Motor Excise                                                          | Misc Billing System F                       | avorites Help                |             |                 |
| ∿ @ @ # ዞ                                                                   | ч + + н 🊝 🕯                                                  | 🏺 🔍 🖬 🖆                                                   | 7 🛃 👶                                             |                                                                               |                                                                           |                                             |                              |             |                 |
| Goto                                                                        |                                                              |                                                           | Account B                                         | alance Listing                                                                |                                                                           |                                             |                              |             |                 |
| Actions 1 Acct Bel Inquiry 2 Txn History 3 Excel                            | Fiscal Year<br>Fund<br>Department                            | 2019<br>0100<br>000                                       | TRASH-OPERATING                                   |                                                                               | count Type<br>Asset<br>Liability<br>Fund Equity<br>Revenue<br>Expenditure | Sub Type<br>Control<br>Posting<br>Summary   |                              |             |                 |
| ** Enter or Right C<br>Account Number<br>0100-000-0000-0<br>0100-000-0000-0 | Click on Account for a n<br>00-00-00-10400<br>00-00-00-12400 | ew Fund/Dept **<br>Description<br>CASH, UNRE<br>TAX LIENS | Opening/Budo<br>SRTICTED, TR 412237<br>RECEIVABLE | Right Click to           ret^         Debits           .56         1124166.77 | View Amount Def<br>Credits En<br>838929,59                                | tails<br>cumbrance In-Progress<br>-1000,007 | Remain Balance<br>696474.74  |             |                 |
| 0100<br>0100<br>0100<br>0100<br>0100<br>25-Feb-20<br>0100<br>0100<br>0100   | ess Transactions for FY<br>GL Cod Ref<br>19 JE01<br>otal     | 2019 Account 0100<br>Ference# Vendor<br>23160             | -000-0000-000-00-00-00-00-00<br>r                 | SH, UNRESONATED, TRASH                                                        | ilance OpenB                                                              | alAdj Debit                                 | Credit<br>1000.00<br>1000.00 | Encumbrance | ×<br>• Tof<br>• |

Figure 6 After – Only the Journal Entry number is shown for JE01

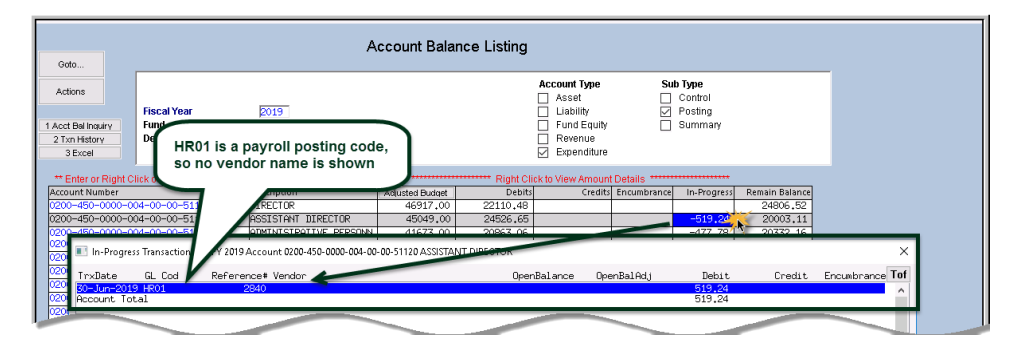

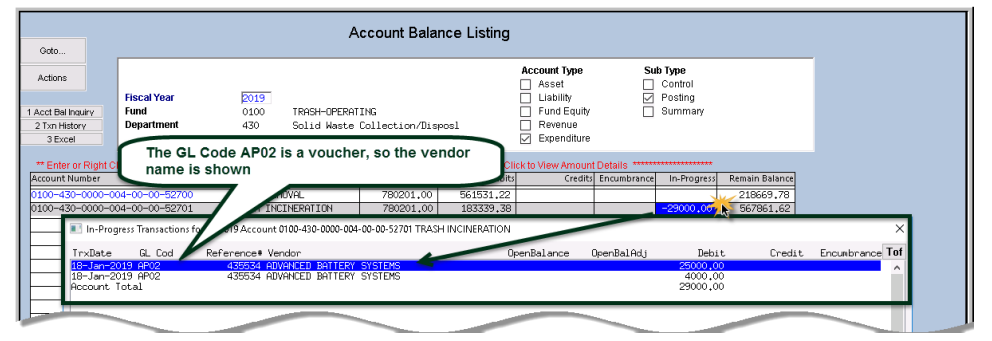

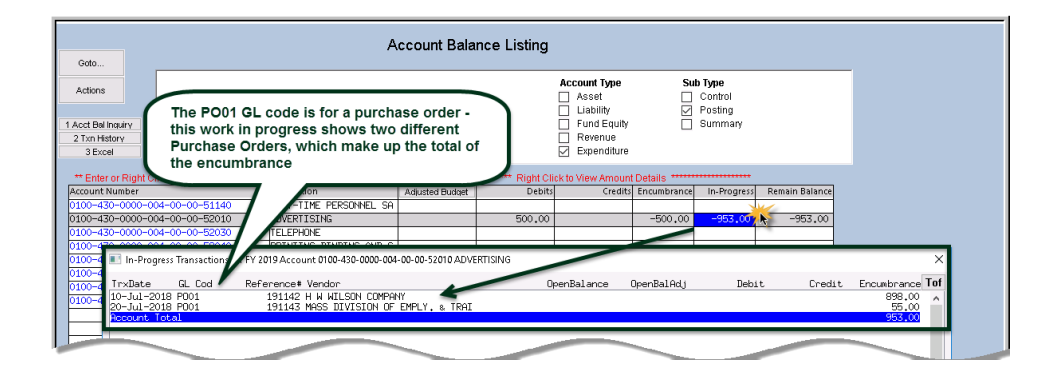

As shown in the images, each "In Progress" amount may be examined via a "right click" – indicated by the mouse click with the orange starburst.

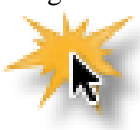

Where appropriate, the vendor name is listed in the lookup when viewing Accounts Payable and Purchase Order transactions.

Journal Entry (JE##) and Payroll (HR##) transactions will show only the reference number – the journal entry number for the journals, and the payroll batch number for the HR## entries.

[BLG-SUP-SAPLAUC-1154]

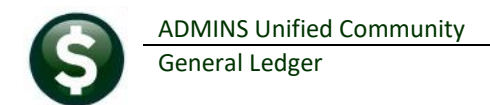

# **5. REPORTS**

| Building the Report |
|---------------------|
|                     |

A change was made for all reports. In the past, this progress bar image was displayed as reports were running. This was causing an issue with some **Excel**®

reports; ADMINS turned this feature off for now and will reinstate it at a later time.

[ADM-AUC-SY-8093]

### 5.1. Retrieve Output Files [Enhancement]

| 三 [AUC] 150-Retrieve Output F<br>File Edit Ledgers Purchase<br>哈 隠 島 番 香 M チ・ | iles [theresa]<br>e Orders Acc<br>▶ ₩ य i | ounts Payable<br>🏺 🔍 🖬 | Fixed As: | sets Human Resourc  | es Budget  | Collections   | Tax Moto | r Excise Misc Billin | ig System | Favorites | Help |   |
|-------------------------------------------------------------------------------|-------------------------------------------|------------------------|-----------|---------------------|------------|---------------|----------|----------------------|-----------|-----------|------|---|
| Goto                                                                          |                                           |                        |           | Retrieve            | Output I   | Files         |          |                      |           |           |      |   |
| Actions                                                                       |                                           |                        |           |                     |            |               |          |                      |           |           |      |   |
|                                                                               |                                           |                        |           |                     |            |               |          |                      |           |           |      |   |
|                                                                               |                                           | 1 Select Mo            | dule 🔛    | Hccounts Paya       | ole        |               |          |                      |           |           |      |   |
|                                                                               | 2                                         | Select File            | GL_Depar  | taent_Ele_Change    | THERESAL1  | l,lis         |          |                      |           |           |      |   |
|                                                                               | 3 Y                                       | ew Report              |           | 4 Email Report      | 5 5        | iave/View PDF |          | 6 Download Report    |           |           |      |   |
|                                                                               |                                           |                        |           |                     |            |               |          |                      |           |           |      |   |
| Task 360: Email Repo                                                          | Reports                                   |                        |           |                     |            |               |          |                      |           |           |      | × |
| Required: Enter Em                                                            | ail Address                               | campbellt1             | 89@gma    | il.com              |            |               |          |                      |           |           |      |   |
| Optional: Enter Ema                                                           | il Subject                                | Customize              | d Subject | Line available on   | emailed re | ports         |          |                      |           |           |      |   |
| Optional: Enter Note                                                          | : 1                                       | Here's the             | new repo  | rt I mentioned      |            |               |          |                      |           |           |      |   |
| Optional: Enter Note                                                          | 2                                         | yesterday              | when we   | spoke on the pho    | ie.        |               |          |                      |           |           |      |   |
| Optional: Enter Note                                                          | : 3                                       | Please let             | me know   | if this works for y | our.       |               |          |                      |           |           |      |   |
| Optional: Enter Note                                                          | - 4                                       | Comments               | are welc  | ome. Have a fine    | day!:)∥    |               |          |                      |           |           |      |   |
|                                                                               |                                           |                        |           |                     |            |               |          |                      |           |           |      |   |
|                                                                               |                                           |                        |           |                     |            |               |          |                      |           |           |      |   |
|                                                                               |                                           |                        |           | Lookup              | ОК         | Cancel        | Clear A  | н                    |           |           |      |   |
| <u>,</u>                                                                      |                                           |                        |           |                     |            |               |          |                      |           |           |      |   |
|                                                                               |                                           |                        |           |                     |            |               |          |                      |           |           |      |   |
| sady                                                                          |                                           |                        |           |                     |            |               |          |                      |           |           |      |   |

**ADMINS** offers the Retrieve Output file feature on every module, allowing all **AUC** users to send a report to any valid email address. With this software update, **ADMINS** is pleased to announce a customized subject line for email reports.

Select the file and click on **[4 Email Report]**. Fill in the prompts as shown in Figure 7.

Figure 7 New Subject Line field is an optional field on the Email Reports form

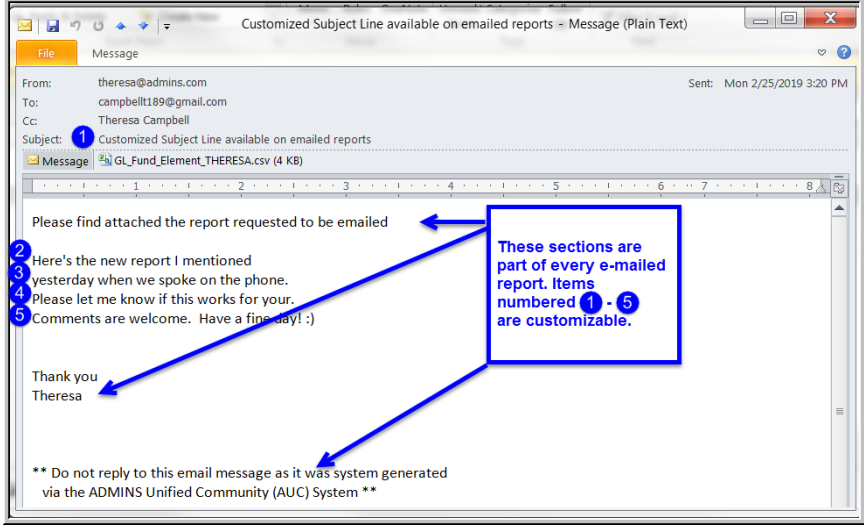

The result is shown in Figure 8. Most output formats (.lis, .xml, .xls) are converted to PDF prior to emailing. If mailing a .csv file, the .csv format is retained.

[ADM-AUC-SY-8084]

Figure 8 Email with attached file

|                                      | ADMINS Unified Community                                                                                                    |            |         |                  |         |
|--------------------------------------|----------------------------------------------------------------------------------------------------|------------|---------|------------------|---------|
| 5                                    | General Ledger                                                                                                    |            |         |                  |         |
| 🚎 (AUC) 1590-Lea<br>File Edit Ledger | ger Year to Date Reports [theresa]<br>Purchase Orders Accounts Payable Fixed Assets Human Resources Budget Co<br>K4 ← ← → 제 24 월 일 〇, 글 때 12 등 급 | ollections | Tax Mot | —<br>:n Favoriti | es Help |
| Goto                                 | Ledger Year to Date I                                                                                                    | Reports    | ;       |                  |         |
|                                      | Report Name                                                                                                    | View       | Report  | ^                |         |
| Actions                              | 1610-Trial Balance                                                                                                    | Sample     | Run     |                  |         |
|                                      | 1612-Trial Balance w/WIP                                                                                                    | Sample     | Run     |                  |         |
|                                      | 1613-Expenditure Summary                                                                                                    | Sample     | Run     |                  |         |
|                                      | 1655-Expenditure Summary W/WIP                                                                                                    | Sample     | Run     |                  |         |
| Report Categories                    | 16/2-Expenditure Summary - only + / - balances                                                                                                   | Sample     | Run     |                  |         |
| 1 Year to Date                       | 1614-Projected Expenditure Summary                                                                                                    | Semple     | Rup     | -                |         |
|                                      |                                                                                                    |            |         |                  |         |

| To access the General        |
|------------------------------|
| Ledger Report Libraries,     |
| select Ledgers > Reports >   |
| Report Library; then make    |
| a selection from the current |
| menu or click on one of the  |
| Report category buttons on   |
| the left for another menu.   |

Figure 9 The Ledger Year to Date Reports Library

1624-Revenue Summary

-Revenue and Expenditure Summary

### 5.2. Year to Date

1673-

4 Other

The Trial Balance is run by selecting **[Year to Date] #1610 Trial Balance**. While this enhancement was made to conform to the **Massachusetts Department of Revenue (DOR)** combined balance sheet template, **AUC** sites from any state may find it to be a more flexible format.

Run

### 5.2.1. #1610 Trial Balance [Enhancement]

|   | A                                                          | B           | C            | D            | E               |
|---|------------------------------------------------------------|-------------|--------------|--------------|-----------------|
| 1 | Fiscal Year: 2019 to 2019                                  |             |              |              |                 |
| 2 |                                                            |             |              |              |                 |
| 3 |                                                            | Beginning   |              |              | Ending          |
| 4 | Account Number and Description                             | Balance     | Debits       | Credits      | Balance Fu      |
| 5 | 0100-000-0000-000-00-00-10400 CASH, UNRESRTICTED, TRASH    | 412,237.56  | 1,302,320.01 | 965,325.24   | 749,232.33 0    |
|   | 0100-000-0000-000-00-00-12700 TRASH CHARGES RECEIVABLE     | 465,487.90  | 561,638.08   | 1,396,108.86 | -368,982.88 0   |
|   | 0100-000-0000-000-00-20200 ACCOUNTS PAYABLE                | -65,426.74  | 956,211.05   | 890,784.31   | 0.00 🖏          |
|   | 0100-000-0000-000-00-20210 ACCRUED PAYROLL                 | -1,869.36   | 1,869.36     | 0.00         | 0.00            |
| 3 | 0100-000-0000-000-00-26600 DEFERRED REVENUE-TRASH CHARG    | -465,487.90 | 1,396,108.86 | 561,457.24   | 369,163.72 0    |
| 3 | 0100-000-0000-000-00-26730 DEFERRED REVENUE-TRASH LIENS    | -23,314.18  | 26,833.12    | 172,023.78   | -168,504.84 0   |
| 1 | 0100-000-0000-000-00-00-32711 F/B RESERVED FOR EXP - (2019 | -115,216.00 | 0.00         | 0.00         | -115,216.00 0   |
| 2 | 0100-000-0000-000-00-35900 TRASH, UNDESIG FUND BALANCE     | -229,725.46 | 229,725.00   | 200,000.00   | -200,000.46 0   |
| 3 | 0100-000-0000-000-00-35906 TRASH RETAINED EARNINGS         | 0.00        | 200,000.00   | 229,725.00   | -29,725.00 0    |
| 4 | 0100-000-0000-000-00-39100 REVENUE                         | 0.00        | 5,096.29     | 1,296,520.99 | -1,291,424.70 0 |
| 5 | 0100-000-0000-000-00-39300 EXPENDITURE                     | 0.00        | 886,952.99   | 0.00         | 886,952.99 0    |
| 6 | 0100-000-0000-000-00-36-15500 2016 TRASH LIENS ADDED TO RE | 1,111.00    | 0.00         | 1,111.00     | 0.00            |
| 7 | 0100-000-0000-000-00-37-15500 2017 TRASH LIENS ADDED TO RE | 3,042.10    | 1,366.00     | 3,124.10     | 1,284.00 0      |
| 3 | 0100-000-0000-000-00-38-15500 2018 TRASH LIENS ADDED TO RE | 19,161.08   | 170,657.78   | 22,598.02    | 167,220.84 0    |
| 9 | ***_Net_Total_***                                          | 0.00        | 5,738,778.54 | 5,738,778.54 | 0.00            |

To allow more flexibility, the Trial Balance was enhanced by splitting the account number and description into two columns.

While available for all output formats, this may prove most useful with the Excel<sup>®</sup> output version of the report.

#### Figure 10 Before – Excel<sup>®</sup> output – Column "A" concatenated the Account Number and Description

| X  | 🛃 🔊 ▼ (°= -   ∓               |                                                |             |               | GL_Tria      | I_Balance_THE |
|----|-------------------------------|------------------------------------------------|-------------|---------------|--------------|---------------|
|    | File Home Insert Page         | e Layout Formulas Data Review View             | /           |               |              |               |
|    | R37 🔻 🤆                       | $f_{\rm x}$                                    |             |               |              |               |
| 1  | A                             | B                                              | С           | D             | E            | F             |
| 1  | Fiscal Year: 2019 to 2019     |                                                |             |               |              |               |
| 2  |                               |                                                |             |               |              |               |
| 3  |                               |                                                | Beginning   |               |              | Ending        |
| 4  | Account                       | Description                                    | Balance     | <u>Debits</u> | Credits      | Balance 🎽     |
| 5  | 0100-000-0000-000-00-10400    | CASH, UNRESRTICTED, TRASH                      | 412,237.56  | 1,123,736.37  | 837,417.89   | 698,556.04    |
| 6  | 0100-000-0000-000-00-00-12700 | TRASH CHARGES RECEIVABLE                       | 465,487.90  | 430,322.85    | 1,225,232.00 | -329,421.25   |
| 7  | 0100-000-0000-000-00-20200    | ACCOUNTS PAYABLE                               | -65,426.74  | 829,947.40    | 764,520.66   | 0.00          |
| 8  | 0100-000-0000-000-00-20210    | ACCRUED PAYROLL                                | -1,869.36   | 1,869.36      | 0.00         | 0.00 🖞        |
| 9  | 0100-000-0000-000-00-26600    | DEFERRED REVENUE-TRASH CHARGES                 | -465,487.90 | 1,225,232.00  | 430,142.01   | 329,602.09    |
| 10 | 0100-000-0000-000-00-26730    | DEFERRED REVENUE-TRASH LIENS                   | -23,314.18  | 19,239.78     | 3,332.00     | -7,406.40     |
| 11 | 0100-000-0000-000-00-32711    | F/B RESERVED FOR EXP - (2019)RETAINED EARNINGS | -115,216.00 | 0.00          | 0.00         | -115,216.00   |
| 12 | 0100-000-0000-000-00-35900    | TRASH, UNDESIG FUND BALANCE                    | -229,725.46 | 0.00          | 0.00         | -229,725.46   |
| 13 | 0100-000-0000-000-00-39100    | REVENUE                                        | 0.00        | 4,380.49      | 1,118,865.25 | -1,114,484.76 |
| 14 | 0100-000-0000-000-00-39300    | EXPENDITURE                                    | 0.00        | 760,689.34    | 0.00         | 760,689.34    |
| 15 | 0100-000-0000-000-00-36-15500 | 2016 TRASH LIENS ADDED TO REAL ESTATE TAXES    | 1,111.00    | 0.00          | 1,111.00     | 0.00          |
| 16 | 0100-000-0000-000-00-37-15500 | 2017 TRASH LIENS ADDED TO REAL ESTATE          | 3,042.10    | 1,366.00      | 3,124.10     | 1,284.00      |
| 17 | 0100-000-0000-000-00-38-15500 | 2018 TRASH LIENS ADDED TO REAL ESTATE          | 19,161.08   | 1,966.00      | 15,004.68    | 6,122.40      |
| 18 | ***_Net_Total_***             |                                                | 0.00        | 4,398,749.59  | 4,398,749.59 | 0.00          |
| 1  |                               |                                                | -           | T             |              |               |

Figure 11 After – Excel<sup>®</sup> output–Column "A" has Account Number and Column "B" the Account Description

| & TedRE - GL_Trial_Balance_MUPDEV5[2].lis                                                                                                    |                                                                                                    |                                                                                                    |                                                                                                    |                                                                                                 |
|----------------------------------------------------------------------------------------------------|----------------------------------------------------------------------------------------------------|----------------------------------------------------------------------------------------------------|----------------------------------------------------------------------------------------------------|-------------------------------------------------------------------------------------------------|
| File Edit Format Options                                                                                                    |                                                                                                    |                                                                                                    |                                                                                                    |                                                                                                 |
| Courier New 🗴 🗴 💌 🖪 🖉 🔳 🖉 📕 🖉                                                                                                    |                                                                                                    |                                                                                                    |                                                                                                    |                                                                                                 |
| <br>1610-GLTRLBALRPT.REP Printed at 14:28:01 by MUFDEVS<br>Town of<br>Trial Balance                                                                                                    | 2                                                                                                    |                                                                                                    |                                                                                                    | Page 1                                                                                          |
| Fiscal Year: 2019 t                                                                                                    | :0 2019                                                                                                    |                                                                                                    |                                                                                                    |                                                                                                 |
| Account and Description                                                                                                    | Beginning<br>Balance                                                                                                 | Debits                                                                                                 | Credits                                                                                                    | Ending<br>Balance                                                                               |
| 0100-000-0000-000-00-00-10400 CASH, UNRESSTICTED, TASH<br>0100-000-0000-000-00-00-12700 TASH CHARGES RECEIVABLE<br>0100-000-0000-000-00-00-20200 ACCUNET PATABLE<br>0100-000-0000-000-00-00-2020 ACCUNET PATABLE<br>0100-000-0000-000-00-00-26600 DEFEDEND EVENUE-TASH CHARGES<br>0100-000-0000-000-00-00-2711 F/B DEFENDE DEFENUE-TASH LIENS<br>0100-000-0000-000-00-00-2711 F/B DEFENDE DEFENUE TASH LIENS<br>0100-000-0000-000-000-00-2711 F/B DEFENDE DEFENUE TASH LIENS<br>0100-000-0000-000-000-00-2711 F/B DEFENDE DEFENUE TASH LIENS<br>0100-000-0000-000-000-00-2711 F/B DEFENDE DEFENUE TASH LIENS<br>0100-000-0000-000-000-000-2711 F/B DEFENDE DEFENUE TASH LIENS<br>0100-000-0000-000-000-000-2711 F/B DEFENDE DEFENDE TASH LIENS | 412,237.56<br>465,487.90<br>(65,426.74)<br>(1,869.36)<br>(465,487.90)<br>(23,314.18)<br>(115,216.00)<br>(229,725.46) | 1,302,320.01<br>561,638.08<br>956,211.05<br>1,869.36<br>1,396,108.86<br>26,833.12<br>.00<br>229,725.00 | 965,325.24<br>1,396,108.86<br>890,784.31<br>.00<br>561,457.24<br>172,023.78<br>.00<br>200,000.00<br>220,000.00 | 749,232.33<br>(368,982.83)<br>.00<br>369,163.72<br>(168,504.84)<br>(115,216.00)<br>(200,000.46) |
| 0100-0000-0000-000-00-00-33100 REVENUE<br>0100-000-0000-000-000-00-3300 EXEBUTIURE<br>0100-000-00000-000-00-36-15500 2016 TRASH LIENS ADDED TO REAL ESTATE TAXES<br>0100-000-0000-000-00-00-31-15500 2018 TRASH LIENS ADDED TO REAL ESTATE<br>0100-000-0000-000-00-38-15500 2018 TRASH LIENS ADDED TO REAL ESTATE                                                                                                    | .00<br>.00<br>1,111.00<br>3,042.10<br>19,161.08                                                                      | 5,096.29<br>886,952.99<br>.00<br>1,366.00<br>170,657.78                                                | 1,296,520.99<br>.00<br>1,111.00<br>3,124.10<br>22,598.02                                                       | (1,291,424.70)<br>886,952.99<br>.00<br>1,284.00<br>167,220.84                                   |
| Accounts: 14 ***** Net Total *****                                                                                                    | .00                                                                                                    | 5,738,778.54                                                                                           | 5,738,778.54                                                                                                   | . 00                                                                                            |
| ===== Selection Legend ======                                                                                                    |                                                                                                    |                                                                                                    |                                                                                                    |                                                                                                 |
| Account Type: ALF<br>FY: 2019 to 2019<br>Fund: 0100 to 0100<br>Account Sub Type: CP                                                                                                    |                                                                                                    |                                                                                                    |                                                                                                    |                                                                                                 |

Figure 12 Before – Print/Preview/PDF<sup>®</sup> output – the Account and Description were concatenated in one column

| 🚸 TedRE - GL_Trial_Balance_THERESA[1].                                                                                                    | lis                                                                                                    |                                                                                                    |                                                                                                    |                                                                                                    |                                                                                                    |
|----------------------------------------------------------------------------------------------------|----------------------------------------------------------------------------------------------------|----------------------------------------------------------------------------------------------------|----------------------------------------------------------------------------------------------------|----------------------------------------------------------------------------------------------------|----------------------------------------------------------------------------------------------------|
| File Edit Format Options                                                                                                    |                                                                                                    |                                                                                                    |                                                                                                    |                                                                                                    |                                                                                                    |
| Courier New 🔸 8 🔸                                                                                                    | BIU■▼ ፤ ፪፪ ≇ ≢ ≣ ∰                                                                                                    |                                                                                                    |                                                                                                    |                                                                                                    |                                                                                                    |
| 1610-GLTRLBALRPT.REP                                                                                                    | Printed 14-Jan-2019 at 14:25:22 by THEREESA<br>Town of Admins<br>Trial Balance                                                                                                    |                                                                                                    |                                                                                                    |                                                                                                    | Page 1                                                                                                    |
|                                                                                                    | Fiscal Year: 2019 to 2019                                                                                                    |                                                                                                    |                                                                                                    |                                                                                                    |                                                                                                    |
| Account                                                                                                    | Description                                                                                                    | Beginning<br>Balance                                                                                                    | Debits                                                                                                    | Credits                                                                                                    | Ending<br>Balance                                                                                                    |
| 110-000-0000-000-00-00-00-01400<br>1100-000-0000-000-00-00-02200<br>1100-000-0000-000-00-00-22010<br>1100-000-0000-000-00-00-22010<br>1100-000-0000-000-00-00-22010<br>1100-000-0000-000-00-00-2270<br>1100-000-0000-000-00-00-23900<br>1100-000-0000-000-00-00-23900<br>1100-000-0000-000-00-00-23900<br>1100-000-0000-000-00-00-23900<br>1100-000-0000-000-00-00-315500<br>1100-000-0000-000-00-38-15500<br>1100-000-0000-000-00-38-15500<br>1100-000-0000-000-00-38-15500<br>1100-000-0000-000-00-38-15500<br>1100-000-0000-000-00-38-15500 | CAUE, UNDERFICTION, TAARE<br>TAANG CHAUNGE SECTIVALE<br>ACCOUNTS DATABLE<br>ACCOUNTS DATABLE<br>ACCOUNTS DATABLE<br>DEFENSED REVENDETTASE CHARGES<br>DEFENSED REVENDETTASE LIERS<br>F/D RESERVED FOR EXG - (2019 BETAILED RAWINGS<br>TAASE, NORSIG FUND REAL LIERS<br>ADORBITURE<br>2016 TAASE LIERS ADORD TO REAL ESTATE<br>2017 TAASE LIERS ADORD TO REAL ESTATE<br>2018 TAASE LIERS ADORD TO REAL ESTATE<br>2018 TAASE LIERS ADORD TO REAL ESTATE | 412,237.86<br>465,427.90<br>(65,425.74)<br>(12,683.86)<br>(23,314.18)<br>(115,216.00)<br>(229,722.46)<br>.00<br>1,111.00<br>3,042.10<br>19,161.03<br>.00 | 1,123,736.37<br>430,322.85<br>829,947.40<br>1,869.36<br>1,225,232.00<br>19,239.78<br>.00<br>4,380.49<br>760,69.34<br>.00<br>1,366.00<br>1,966.00 | 837,417.89<br>1,225,232.00<br>764,520.66<br>.00<br>430,142.01<br>3,332.00<br>.00<br>1,118,865.25<br>.00<br>1,111.00<br>3,124.10<br>15,004.65<br>4,398,749.59 | 698,556.0<br>(322,421.25)<br>.00<br>.03<br>(7,406.40)<br>(115,216.00)<br>(222,725.46)<br>(1,114,44.76)<br>760,669.34<br>.284.00<br>1,284.00<br>6,122.40<br>.00 |
| ===== Selection Legend ======<br>Account Type: ALF<br>FY: 2019 to 2019<br>Fund: 0100 to 0100<br>Account Sub Type: CP                                                                                                    |                                                                                                    |                                                                                                    |                                                                                                    |                                                                                                    |                                                                                                    |

Figure 13 After –Print/Preview/PDF<sup>®</sup> output the Account and Description are in separate columns

[ADM-AUC-GL-8329]

### 5.3. Transaction Detail

ADMINS added a new report offering in the Transaction History Reports Library. To access the library, select Ledgers ▶ Reports ▶ Transaction History. One example of this is when sites use an interface to post receipts batches in summary from third-party software. Another is any transactions from another module (such as Human Resources) posted in summary to the general ledger. To reconcile data between modules or systems, using a report of details by date, select #1269 Detail of Summary Posting – Date Range.

### 5.3.1. #1269 Detail of Summary Posting – Date Range [New]

The report is run to Excel<sup>®</sup>; when entering the **required** date range, consider the row/column limitations. The limit for current versions of Excel<sup>®</sup> is 1,048,576 rows; older versions have lower limits (16,384 and 65,536). If the dataset is too large to be accommodated, narrow down the date range and write the reports in smaller sets of data.

ADMINS Unified Community General Ledger

| 💳 [AUC] 1591-Ledger Transac | tion History Reports [theresa]                                     |          |        |                 | -        | ٥    |
|-----------------------------|--------------------------------------------------------------------|----------|--------|-----------------|----------|------|
| File Edit Ledgers Purcha    | se Orders Accounts Payable Fixed Assets Human Resources Budget Col | lections | Tax Mo | tor Excise Mise | avorites | Help |
| 🖻 🛍 🎒 🧉 H4 🔸                | + н 🚝 💥 🔍 🖬 📾 🚼 🕼                                                  |          |        |                 |          |      |
| Gato                        | Ledger Transaction Histor                                          | ry Rep   | orts   |                 |          |      |
| A alfana                    | Report Name                                                        | View     | Report | Last Run Date   | ľ        |      |
| Actions                     | 1630-Transaction Detail Report w/Notes                             | Sample   | Run    | 27-Nov-2018     |          |      |
|                             | 1632-Transaction Detail Report w/Vendor                            | Sample   | Run    |                 | 1        |      |
|                             | 1639-Transaction Detail Report w/Notes & Vendor                    | Sample   | Run    |                 | 1        |      |
|                             | 1629-Transaction Detail - Debits/Credits Only                      | Sample   | Run    |                 | 1        |      |
| Report Categories           | 1631-Transaction Detail - Debit/Credit - No Approp Roll Txns       | Sample   | Run    |                 | 1        |      |
| 1 Year to Date              | 1626-Transaction Detail - Debits/Credits (w/ Check#)               | Sample   | Run    |                 | 1        |      |
| 2 Transaction Hist          | ory ansaction Detail Report - Interfund Transfers                  | Sample   | Run    |                 | 1        |      |
| - Trancoactorritic          | ansaction Detail w/ Running Balances                               | Sample   | Run    |                 | 1        |      |
| 4 Other                     | 1635-Transaction History (Summary)                                 | Sample   | Run    |                 | 1        |      |
|                             | 1667-Transaction Summary (No Appropr Roll Fwd)                     | Sample   | Run    |                 | t        |      |
|                             | 636-Transaction Summary (for PDs or Vouchers)                      | Sample   | Run    |                 | t        |      |
|                             | 540-Transactions affecting a prior period                          | Sample   | Run    |                 | t        |      |
|                             | 199-Transaction Details of Summary Posting                         | Sample   | Run    |                 | t        |      |
|                             | 1269-Transaction Details of Summary Post                           | ing -    | Date   | Range           | ļ        |      |
|                             | 1050 Transaction Broath BB Transactions                            | Camula   | Dur    | 20.0.0.2010     | +        |      |
|                             | 1050-Transaction Report - Fo Transactions                          | Sample   | Run    | 23-Hug-2018     | ł        |      |
|                             | 1100-Transaction mistory - Hwount Search                           | Sample   | Run    |                 | +        |      |
|                             | 1                                                                  | 1        |        | 1               |          |      |

The data in each column is described in the table below the report sample.

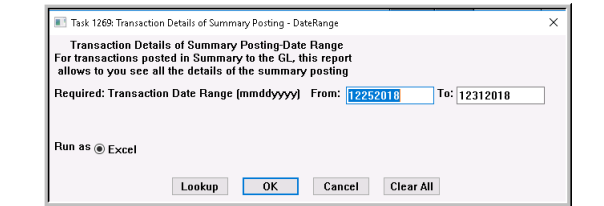

|    | A           | В           | С                                    | D                                | E            | F           | G    | Н           | 1          | J                 | K         | L           |
|----|-------------|-------------|--------------------------------------|----------------------------------|--------------|-------------|------|-------------|------------|-------------------|-----------|-------------|
| 1  | Trx_Date    | <u>Year</u> | Account                              | Description                      | <u>Ref_#</u> | <u>Line</u> | GLLn | <u>Code</u> | <u>Sub</u> | <u>User_Batch</u> | Posting_# | Post_Date   |
| 2  | 26-Dec-2018 | 2019        | 010-000-1040-0000-0000-0000-0000     | CASH                             | 0            | 19,067      | 1    | RC01        |            | 010919CSH1        | 3,698,444 | 09-Jan-2019 |
| 3  | 26-Dec-2018 | 2019        | 010-000-3930-0000-0000-000-0000-0000 | REVENUE CONTROL                  | 0            | 19,068      | 1    | RC01        |            | 010919CSH1        | 3,698,444 | 09-Jan-2019 |
| 4  | 26-Dec-2018 | 2019        | 010-145-4840-2890-0000-000-0000-0000 | MISC-UNCLASSIFIED                | 0            | 19,069      | 1    | RC01        |            | 010919CSH1        | 3,698,444 | 09-Jan-2019 |
| 5  | 26-Dec-2018 | 2019        | 120-000-1040-0000-0000-000-0000-0000 | CASH                             | 0            | 19,070      | 1    | RC01        |            | 010919CSH1        | 3,698,444 | 09-Jan-2019 |
| 6  | 26-Dec-2018 | 2019        | 120-000-3930-0000-0000-563-0000-0000 | REVENUE CONTROL                  | 0            | 19,071      | 1    | RC01        |            | 010919CSH1        | 3,698,444 | 09-Jan-2019 |
| 7  | 26-Dec-2018 | 2019        | 120-510-4600-0000-0000-563-0000-0000 | STATE GRANTS-MASS IN MOTION-WEI  | 0            | 19,072      | 1    | RC01        |            | 010919CSH1        | 3,698,444 | 09-Jan-2019 |
| 8  | 26-Dec-2018 | 2019        | 121-000-1040-0000-0000-000-0000-0000 | CASH                             | 0            | 19,061      | 1    | RC01        |            | 010919CSH1        | 3,698,444 | 09-Jan-2019 |
| 9  | 26-Dec-2018 | 2019        | 121-000-1040-0000-0000-000-0000-0000 | CASH                             | 0            | 19,064      | 1    | RC01        |            | 010919CSH1        | 3,698,444 | 09-Jan-2019 |
| 10 | 26-Dec-2018 | 2019        | 121-000-3930-0000-0000-565-0000-0000 | REVENUE CONTROL                  | 0            | 19,062      | 1    | RC01        |            | 010919CSH1        | 3,698,444 | 09-Jan-2019 |
| 11 | 26-Dec-2018 | 2019        | 121-000-3930-0000-0000-565-0000-0000 | REVENUE CONTROL                  | 0            | 19,065      | 1    | RC01        |            | 010919CSH1        | 3,698,444 | 09-Jan-2019 |
| 12 | 26-Dec-2018 | 2019        | 121-510-4510-0000-0000-565-0000-0000 | FED GRANT/THRU STATE CFDA 93.243 | 0            | 19,063      | 1    | RC01        |            | 010919CSH1        | 3,698,444 | 09-Jan-2019 |
| 13 | 26-Dec-2018 | 2019        | 121-510-4510-0000-0000-565-0000-0000 | FED GRANT/THRU STATE CFDA 93.243 | 0            | 19,066      | 1    | RC01        |            | 010919CSH1        | 3,698,444 | 09-Jan-2019 |
| 14 |             |             | Total                                |                                  |              |             |      |             |            | 010919CSH1        |           |             |

|    | M           | N          | 0            | P         | Q         | R                                        | S              | Т       | U      | V            | W            |
|----|-------------|------------|--------------|-----------|-----------|------------------------------------------|----------------|---------|--------|--------------|--------------|
| 1  | Approp/Open | Approp_Adj | Encumbrances | Debit     | Credit    | Transaction Description                  | <u>JrnType</u> | Warrant | Check# | <u>Bill#</u> | <u>BYear</u> |
| 2  | 0.00        | 0.00       | 0.00         | 25.00     | 0.00      | SVCS MISC DEPARTMENTAL MRC               |                |         |        |              |              |
| 3  | 0.00        | 0.00       | 0.00         | 0.00      | 25.00     | SVCS MISC DEPARTMENTAL MRC               |                |         |        |              |              |
| 4  | 0.00        | 0.00       | 0.00         | 0.00      | 25.00     | SVCS MISC DEPARTMENTAL MRC               |                |         |        |              |              |
| 5  | 0.00        | 0.00       | 0.00         | 10,000.00 | 0.00      | GOVTL FED CFDA #93.531 MASS IN MOTION D. |                |         |        |              |              |
| 6  | 0.00        | 0.00       | 0.00         | 0.00      | 10,000.00 | GOVTL FED CFDA #93.531 MASS IN MOTION D. |                |         |        |              |              |
| 7  | 0.00        | 0.00       | 0.00         | 0.00      | 10,000.00 | GOVTL FED CFDA #93.531 MASS IN MOTION D. |                |         |        |              |              |
| 8  | 0.00        | 0.00       | 0.00         | 7,828.89  | 0.00      | GOVTL STRAGETIC PREVENTION FRAMEWORK     | DPH            |         |        |              |              |
| 9  | 0.00        | 0.00       | 0.00         | 4,731.90  | 0.00      | GOVTL STRAGETIC PREVENTION FRAMEWORK     | DPH            |         |        |              |              |
| 10 | 0.00        | 0.00       | 0.00         | 0.00      | 7,828.89  | GOVTL STRAGETIC PREVENTION FRAMEWORK     | DPH            |         |        |              |              |
| 11 | 0.00        | 0.00       | 0.00         | 0.00      | 4,731.90  | GOVTL STRAGETIC PREVENTION FRAMEWORK     | DPH            |         |        |              |              |
| 12 | 0.00        | 0.00       | 0.00         | 0.00      | 7,828.89  | GOVTL STRAGETIC PREVENTION FRAMEWORK     | DPH            |         |        |              |              |
| 13 | 0.00        | 0.00       | 0.00         | 0.00      | 4,731.90  | GOVTL STRAGETIC PREVENTION FRAMEWORK     | DPH            |         |        |              |              |
| 14 | 0.00        | 0.00       | 0.00         | 22,585.79 | 45,171.58 |                                          |                |         |        |              |              |
| 15 |             |            |              |           |           |                                          |                |         |        |              |              |

Figure 14 New #1269 Detail of Summary Posting – Date Range Report sample

| Column | Header      | Description/How Used                           |
|--------|-------------|------------------------------------------------|
| Α      | Trx Date    | Transaction Date                               |
| В      | Year        | Fiscal Year                                    |
| С      | Account     | General Ledger Account Number                  |
| D      | Description | General Ledger Account Description             |
| E      | Ref #       | Reference Number (if applicable)               |
| F      | Line        | Line number                                    |
| G      | GlLn        | General Ledger Line                            |
| Н      | Code        | General Ledger Transaction Code Type           |
| I      | Sub         | Sub code                                       |
| J      | User Batch  | User Batch number for the transactions         |
| К      | Posting #   | General Ledger Posting Number                  |
| L      | Post Date   | Date Transactions Posted to the General Ledger |
| Μ      | Approp/Open | Appropriation or Opening Balance entry         |
| N      | Approp/Adj  | Adjustments to the Appropriation entry         |

ADMINS Unified Community General Ledger

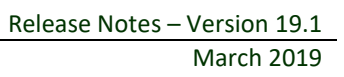

| Column | Header                  | Description/How Used                                           |
|--------|-------------------------|----------------------------------------------------------------|
| 0      | Encumbrances            | Encumbrance transaction entry                                  |
| Р      | Debit                   | Debit Transaction entry                                        |
| Q      | Credit                  | Credit Transaction entry                                       |
| R      | Transaction Description | Description as defined in the third party software data source |
| S      | JrnType                 | Journal Type (if applicable)                                   |
| т      | Warrant                 | Warrant number, (if applicable)                                |
| U      | Check #                 | Check number, (if applicable)                                  |
| v      | Bill #                  | Bill number, (if applicable)                                   |
| W      | BYear                   | Bill Year (if applicable)                                      |

[MDF-SUP-SAPLAUC-978]

## 6. OPENGOV<sup>®</sup> DASHBOARD [ENHANCEMENT]

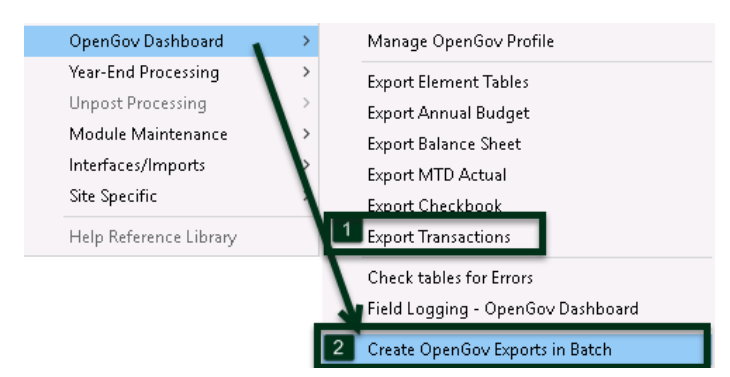

ADMINS added new features to the OpenGov<sup>®</sup>\_menu. Access this process by selecting Ledgers ▶ OpenGov<sup>®</sup> Dashboard. For details, please refer to section 5 in the <u>GL-700 Implementing</u> <u>the OpenGov<sup>®</sup> Interface</u> document in the Help Reference Library.

The changes made included:

- 1. The OpenGov<sup>®</sup> profile was updated to add a date range for Transactions
- 2. A scheduled task may be used to run all processes
- 3. The menu offers a new export menu and process to export these transactions

The export in batch is run via a steps menu that allows the user to Submit OpenGov<sup>®</sup> Exports to run with the overnight job.

[ADM-AUC-OPENGOV-8]

## 7. YEAR END PROCESSING [Enhancement]

ADMINS enhanced the Reverse Close to Fund Balance process by adding a radio button designating the default operation to be performed for each fund –to either [Ignore] or [Re-Open] the fund. Select Ledgers ▶ Year-End Processing ▶ Reverse Close to Fund Balance to perform this reversal.

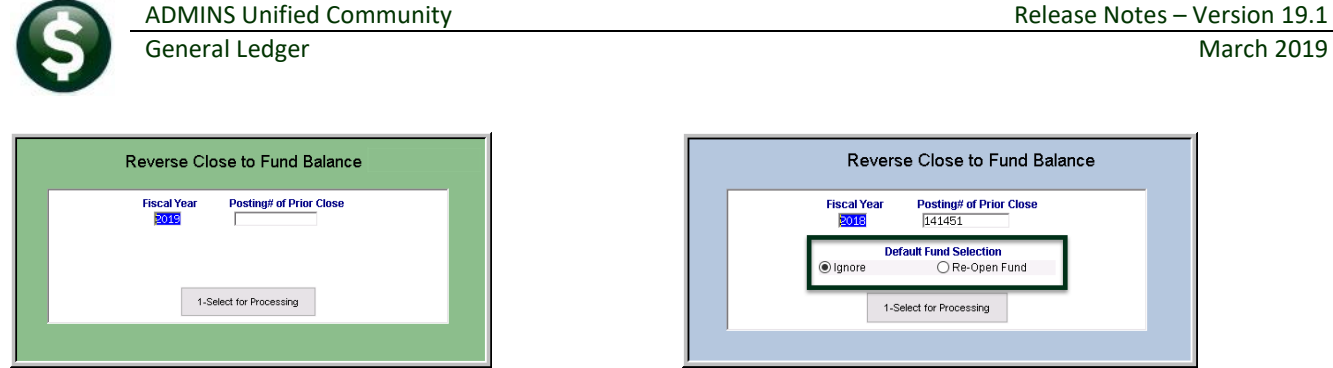

Figure 15 Before & After - Added the radio button to set the default for fund selection

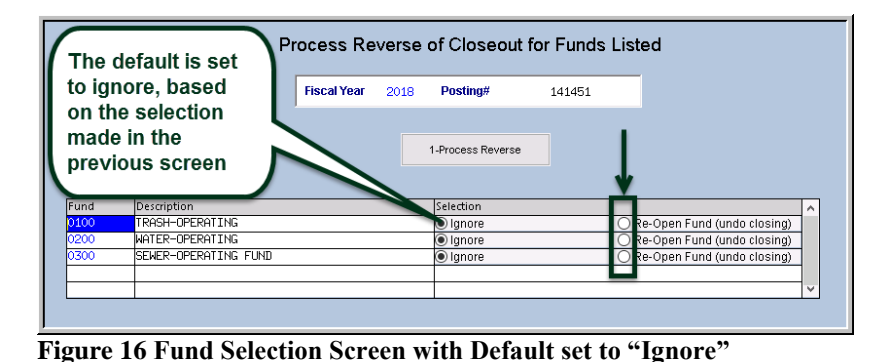

In the example, the **[Ignore]** radio button was selected. A screen will be displayed, listing all funds available for reversal. Use the radio button to select funds to be re-opened. Select the funds to be reversed by clicking on the **Re-Open** radio button. Then click on **[1 Process Reverse]**.

[ADM-AUC-GL-8326]

## 8. SITE SPECIFIC > COLLECT TREASURER'S CASH RECEIPTS

| Ledgers Purchase Orders | Accounts |                                                                       |
|-------------------------|----------|-----------------------------------------------------------------------|
| Account Maintenance     | >        | Some sites use an interface to import transactions from third party   |
| Journal Entry Processir | ng ≻     | software. Among those is the collection of Treasurer's Cash Receipts. |
| Posting Control         | >        | Access the feature by selecting Ledgers > Site Specific > Collect     |
| Audit Overrides         | >        | Treasurer's Cash Receipts.                                            |
| Queries                 | >        |                                                                       |
| Reports                 | >        |                                                                       |
| OpenGov Dashboard       | >        |                                                                       |
| Year-End Processing     | >        |                                                                       |
| Unpost Processing       | >        |                                                                       |
| Module Maintenance      | >        |                                                                       |
| Interfaces/Imports      | >        |                                                                       |
| Site Specific           | >        |                                                                       |
| Help Reference Library  |          | Ν.                                                                    |
|                         |          | Collect Treasurer's Cash Receipts                                     |

## 8.1. Collect Treasurer's Cash Receipts Excel<sup>®</sup> Reports [Enhancement]

**ADMINS** enhanced the Cash Receipt reports – now  $\text{Excel}^{\otimes}$  output is available as an option during the Acquire process.

ADMINS Unified Community General Ledger

| 📧 Task 2320: Collect Treasurer's Cash Receipts 🛛 🗙                                        | 🔳 Task 2320: Collect Treasurer's Cash Receipts                                                  |
|-------------------------------------------------------------------------------------------|-------------------------------------------------------------------------------------------------|
| Cash Receipts Acquire Process                                                             | Cash Receipts Acquire Process                                                                   |
| Optional: Enter Cashbook Bank                                                             | Optional: Enter Cashbook Bank                                                                   |
| Run as  Preview  Print  PDF If Printing use Duplex  Yes  No Lookup  OK  Cancel  Clear All | Run as  Preview Print PDF Excel<br>If Printing use Duplex  Yes No<br>Lookup OK Cancel Clear All |

The report has a helpful legend to provide the user with instructions on how to correct any errors identified in the upload.

| 0  | ) 🖬 🤊  | + (H - ) +                                            |                  |             |             | GL_Treasurer_In | iterface_Error_L | ist[4] - Microsoft E | xcel        |           |                |           |            |        |           | - 0      |
|----|--------|-------------------------------------------------------|------------------|-------------|-------------|-----------------|------------------|----------------------|-------------|-----------|----------------|-----------|------------|--------|-----------|----------|
| 6  | Home   | Insert Page Layout Formulas Data Review View          |                  |             |             |                 |                  |                      |             |           |                |           |            |        |           | <u> </u> |
|    | T28    | • (* fe                                               |                  |             |             |                 |                  |                      |             |           |                |           |            |        |           |          |
|    | Α      | D                                                     | I                | 0           | Р           | Q               | R                | S                    | Т           | U         | V              | W         | ΧΥ         | Z      | AA        | AB       |
| 1  | Year   | UserBatch GLBatch# Account                            | Des              | cription    |             | Refere          | nce# Li          | ne# GLlin            | e Transa    | ctDate    | Debit          | Credit    | Encumbranc | e Tota | al Budget | Error    |
| 2  |        |                                                       |                  |             |             |                 |                  |                      |             |           |                |           |            |        |           |          |
| 3  |        | No Errors Found                                       |                  |             |             |                 |                  |                      |             |           |                |           |            |        |           |          |
| 4  | Legen  | d:                                                    |                  |             |             |                 |                  |                      |             |           |                |           |            |        |           |          |
| 5  | ERRO   | R: Summary Account                                    |                  |             |             |                 |                  |                      |             |           |                |           |            |        |           |          |
| 6  | ACTIC  | ON: Change account to a posting account in the Proces | s Cash Receipt   | Transactio  | ns - Edit I | Batch Scree     | n                |                      |             |           |                |           |            |        |           |          |
| 7  |        |                                                       |                  |             |             |                 |                  |                      |             |           |                |           |            |        |           |          |
| 8  | ERRO   | R: Inactive Account                                   |                  |             |             |                 |                  |                      |             |           |                |           |            |        |           |          |
| 9  | CORR   | RECT ACCOUNT> ACTION: Set the status to Active in     | the Chart of Ac  | counts      |             |                 |                  |                      |             |           |                |           |            |        |           |          |
| 10 | INCOF  | RRECT ACCOUNT> ACTION: Change account to the          | orrect account   | in the Proc | ess Cash    | Receipt Tra     | ansaction I      | Batches - Ed         | it Batch Sc | reen      |                |           |            |        |           |          |
| 11 |        |                                                       |                  |             |             |                 |                  |                      |             |           |                |           |            |        |           |          |
| 12 | Warni  | ng: MARS Account not in Crosswalk                     |                  |             |             |                 |                  |                      |             |           |                |           |            |        |           |          |
| 13 | MISSI  | NG AUC ACCOUNT> ACTION: Correct Missing account       | nt in the Ledger | s > Site Sp | ecific > Pr | rocess Casl     | Receipt          | Transactions         | > Edit Bat  | ch Screen | to a valid AUC | C account |            |        |           |          |
| 14 |        |                                                       |                  |             |             |                 |                  |                      |             |           |                |           |            |        |           |          |
| 15 | IF NE\ | N AUC ACCOUNT> ACTION: Enter the AUC account i        | n the Chart of A | ccounts     |             |                 |                  |                      |             |           |                |           |            |        |           |          |
| 16 | AND V  | ALID MARS ACCOUNT> ACTION: Add the MARS acc           | ount to the Cas  | h Receipts  | Crosswal    | k screen. E     | nter the co      | rresponding          | AUC accou   | unt.      |                |           |            |        |           |          |
| 17 |        |                                                       |                  |             |             |                 |                  |                      |             |           |                |           |            |        |           |          |
| 18 |        |                                                       |                  |             |             |                 |                  |                      |             |           |                |           |            |        |           |          |

Figure 17 Acquisition report Excel<sup>®</sup> option with No errors – only the legend is displayed with "No Errors Found"

|    |         | <b>→</b> (≌ → ) <del>→</del> |                |                                                                                                    |                           |                  | GL      | Freasurer li | nterface Error List(6 | - Micros  | oft Excel   |             |              |          |                          |
|----|---------|------------------------------|----------------|----------------------------------------------------------------------------------------------------|---------------------------|------------------|---------|--------------|-----------------------|-----------|-------------|-------------|--------------|----------|--------------------------|
|    | Hom     | e Insert I                   | Page Lavout    | Formulas Data Review View                                                                                                    |                           |                  |         | _            |                       |           |             |             |              |          |                          |
|    | R63     | - (9                         | f <sub>x</sub> |                                                                                                    |                           |                  |         |              |                       |           |             |             |              |          |                          |
|    | A       | В                            | С              | D                                                                                                    | E                         | F                | G       | Н            | I                     | J         | K           | L           | M            |          | N                        |
| 1  | Year    | <u>UserBatch</u>             | GLBatch#       | Account                                                                                                    | Description               | Reference#       | Line#   | GLline       | TransactDate          | Debit     | Credit      | Encumbrance | Total Budget | Error    |                          |
| 39 | 0010    |                              |                | 200 000 1010 0000 0000 001 0000 0000                                                                                                    |                           | 400              |         |              | 1 100 100 10          |           | 105.00      |             |              | FRRAR    |                          |
| 40 | 2019    | 021319CSH3                   |                | 890-300-4840-0000-0000-681-0000-0000                                                                                                    | ADMINS HIGH-REV           | 108              | 1       | 1            | 1/30/2019             |           | 135.00      |             |              | ERROR:   | Inactive Account         |
| 41 | 2019    | 021319CSH3                   |                | 890-300-4840-0000-0000-681-0000-0000                                                                                                    | ADMINS HIGH-REV           | 109              | 1       | 1            | 1/30/2019             |           | 195.00      |             |              | ERROR:   | Inactive Account         |
| 43 |         |                              |                |                                                                                                    |                           |                  |         |              |                       |           |             |             |              |          |                          |
| 44 | 2019    | 021319CSH3                   |                | 890-300-4840-0000-0000-681-0000-0000                                                                                                    | ADMINS HIGH-REV           | 117              | 1       | 1            | 1/30/2019             |           | 569.00      |             |              | ERROR:   | Inactive Account         |
| 45 | 0010    | 00101000010                  |                | 000 000 4040 0000 0000 001 0000 0000                                                                                                    |                           | 110              | 1       | 1            | 1/20/2010             |           | 614.00      |             |              | EDDOD.   | la a stilla di a sociati |
| 40 | 2019    | 02131905H3                   |                | 890-300-4840-0000-0000-681-0000-0000                                                                                                    | ADMINS HIGH-REV           | 118              | 1       | 1            | 1/30/2019             |           | 014.00      |             |              | ERROR.   | inactive Account         |
| 48 | 2019    | 021319CSH3                   |                | 890-300-4840-0000-0000-681-0000-0000                                                                                                    | ADMINS HIGH-REV           | 119              | 1       | 1            | 1/30/2019             |           | 390.00      |             |              | ERROR:   | Inactive Account         |
| 49 |         |                              |                |                                                                                                    |                           |                  |         |              |                       |           |             |             |              |          |                          |
| 50 | 2019    | 021319CSH3                   |                | 890-300-4840-0000-0000-681-0000-0000                                                                                                    | ADMINS HIGH-REV           | 122              | 1       | 1            | 1/30/2019             |           | 5,105.00    |             |              | ERROR:   | Inactive Account         |
| 51 | 2019    | 02131905H3                   |                | 890.300.4840.0000.0000.681.0000.0000                                                                                                    | ADMINS HIGHLREV           | 123              | 1       | 1            | 1/16/2019             |           | 640.00      |             |              | FRROR    | Inactive Account         |
| 53 | 2010    | 021010000110                 |                |                                                                                                    | ADMINO THOTTICET          | 120              | ,       |              | 1710/2010             |           | 010.00      |             |              | Entroped | indeave / weedune        |
| 54 | Legend: |                              |                |                                                                                                    |                           |                  |         |              |                       |           |             |             |              |          |                          |
| 55 | ERROR   | : Summary A                  | ccount         |                                                                                                    |                           |                  |         |              |                       |           |             |             |              |          |                          |
| 56 | ACTION  | : Change acco                | ount to a pos  | ting account in the Process Cash Receipt                                                                                                    | Transactions - Edit Batch | n Screen         |         |              |                       |           |             |             |              |          |                          |
| 58 | FRROF   | · Inactive Acc               | ount           |                                                                                                    |                           |                  |         |              |                       |           |             |             |              |          |                          |
| 59 | CORRE   | CT ACCOUNT                   | T> ACTION:     | Set the status to Active in the Chart of Acc                                                                                                    | ounts                     |                  |         |              |                       |           |             |             |              |          |                          |
| 60 | INCORF  | RECT ACCOU                   | NT> ACTION     | N: Change account to the correct account i                                                                                                    | n the Process Cash Rec    | eipt Transaction | Batche  | s - Edit B   | Batch Screen          |           |             |             |              |          |                          |
| 61 |         |                              |                |                                                                                                    |                           |                  |         |              |                       |           |             |             |              |          |                          |
| 62 | Warning | : MARS Accou                 | Int not in Cro | osswalk                                                                                                    | 01.0                      | 0.10.11          | T       |              |                       |           |             |             |              |          |                          |
| 63 | MISSINU | DAUL ACCOL                   | JNT > ACTIO    | IN: Correct Missing account in the Ledgers                                                                                                    | > Site Specific > Proces  | s Cash Receipt   | ransa   | tions > t    | Ealt Batch Scree      | n to a va | ilid AUC ad | count       |              |          |                          |
| 85 | IF NEW  | AUC ACCOUR                   | VT> ACTION     | Enter the AUC account in the Chart of Account in the Chart of Account in th | counts                    |                  |         |              |                       |           |             |             |              |          |                          |
| 66 | AND VA  | LID MARS ACC                 | COUNT> AC      | TION: Add the MARS account to the Cash                                                                                                    | Receipts Crosswalk scr    | een. Enter the c | orrespo | nding AU     | IC account.           |           |             |             |              |          |                          |
| 67 |         |                              |                |                                                                                                    |                           |                  |         |              |                       |           |             |             |              |          |                          |

Figure 18 The acquisition report with errors shown in column "N" and instructions on how to correct

The cash acquired report is also available in Excel<sup>®</sup> format as shown in Figure 19.

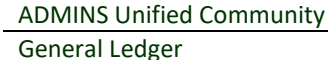

| _    |                             |                |                     |                 |          |          |              |            |                     |
|------|-----------------------------|----------------|---------------------|-----------------|----------|----------|--------------|------------|---------------------|
|      | ) 🖬 🦃 - (°' - ) =           |                | GL_Treasurer_C      | ash_Acquired_MU | PDEV5[2  | ] - Micn | osoft Excel  |            | -                   |
| 100  | Home Insert Page Java       | out            | Formulas Data Re    | wiew View       |          |          |              |            | 6                   |
|      |                             |                |                     |                 |          |          |              | _          |                     |
|      | Page Break Preview          | ✓ Ru           | ler 🔽 Formula Bar   | 9 1             | Q        |          | New Window   | 🖃 Split    |                     |
| Norm | I Custom Views              | 🔽 Gri          | dlines 🛛 🔽 Headings | Zoom 100%       | Zoomt    |          | Arrange All  | 🔤 Hide     | Cause Switch        |
| Norm | Layout 🔲 Full Screen        | 🗌 Me           | ssage Bar           | 20011 100%      | Selectio | n 🗐 🖽    | Freeze Panes | 🔹 🛄 Unhide | Workspace Windows * |
|      | Workbook Views              |                | Show/Hide           | Zoom            |          |          |              | Wind       | low                 |
|      | 116 🗸 💿                     | f <sub>x</sub> |                     |                 |          |          |              |            |                     |
|      | A                           |                | E                   | 3               |          | С        | D            | E          | F                   |
| 1 A  | Account                     |                | Description         |                 |          | Debit    | Credit       | Net        | Suppl Appropriation |
| 28   | 39-999-300-681-4800-4850-9  | 99-99          | ADMINS HIGH-REV     |                 |          |          | 210.00       | -210.00    |                     |
| 3    | Transaction Date: 03-Jan-20 | 019            |                     |                 |          |          | 210.00       | -210.00    |                     |
| 4    |                             |                |                     |                 |          |          |              |            |                     |
| 5 8  | 39-999-300-681-4800-4850-9  | 99-99          | ADMINS HIGH-REV     |                 |          |          | 2,850.00     | -2,850.00  |                     |
| 68   | 39-999-300-685-4800-4850-9  | 99-99          | MCGLYNN MIDDLE P    | REV             |          |          | 1,094.03     | -1,094.03  |                     |
| 78   | 39-999-300-681-4800-4850-9  | 99-99          | ADMINS HIGH-REV     |                 |          |          | 70.00        | -70.00     |                     |
| 8 8  | 39-999-300-681-4800-4850-9  | 99-99          | ADMINS HIGH-REV     |                 |          |          | 2,543.40     | -2,543.40  |                     |
| 98   | 39-999-300-681-4800-4850-9  | 99-99          | ADMINS HIGH-REV     |                 |          |          | 453.00       | -453.00    |                     |
| 10 8 | 39-999-300-685-4800-4850-9  | 99-99          | MCGLYNN MIDDLE F    | REV             |          |          | 1,450.00     | -1,450.00  |                     |
| 11 8 | 39-999-300-685-4800-4850-9  | 99-99          | MCGLYNN MIDDLE F    | REV             |          |          | 634.57       | -634.57    |                     |
| 12 8 | 39-999-300-685-4800-4850-9  | 99-99          | MCGLYNN MIDDLE P    | REV             |          |          | 395.00       | -395.00    |                     |
| 13 8 | 39-999-300-682-4800-4850-9  | 99-99          | ADMINS VOC REV      |                 |          |          | 334.50       | -334.50    |                     |
| 14 1 | 11-430-048-400-0000-0002-8  | 00-00          | VOC COSMETOLOO      | BY MISC REVE    | NUE      |          | 150.00       | -150.00    |                     |
| 15 1 | 11-430-048-400-0000-0002-8  | 00-00          | VOC COSMETOLOO      | GY MISC REVE    | NUE      |          | 50.00        | -50.00     |                     |
| 16 1 | 11-430-048-400-0000-0002-8  | 00-00          | VOC COSMETOLOC      | BY MISC REVE    | NUE      |          | 28.00        | -28.00     |                     |
| 17 1 | 11-430-048-400-0000-0002-8  | 40-00          | VOC AUTOMOTIVE I    | MISC REVENU     | E        |          | 20.00        | -20.00     |                     |
| 18 1 | 11-430-048-400-0000-0002-8  | 40-00          | VOC AUTOMOTIVE I    | MISC REVENU     | E        |          | 3,221.84     | -3,221.84  |                     |
| 19 1 | 10-000-243-000-0000-0000-0  | 00-00          | SALES TAX           |                 |          |          | 187.42       | -187.42    |                     |
| 20 1 | 11-430-048-400-0000-0002-8  | 20-00          | VOC CULINARY MIS    | C REVENUE       |          |          | 317.99       | -317.99    |                     |
| 21 0 | 01-999-500-999-2421-9999-9  | 99-99          | DUE TO COMMONY      | /EALTH/MEAL:    | S        |          | 9.43         | -9.43      |                     |
| 22 1 | 11-430-048-400-0000-0002-8  | 40-00          | VOC AUTOMOTIVE I    | MISC REVENU     | E        |          | 749.42       | -749.42    |                     |
| 23 1 | 10-000-243-000-0000-0000-0  | 00-00          | SALES TAX           |                 |          |          | 33.70        | -33.70     |                     |
| 24 1 | 14-999-420-290-4274-9999-1  | 20-99          | MISC REV-ATHLETIC   | CS              |          |          | 1,394.00     | -1,394.00  |                     |
| 25 1 | 14-300-432-000-0063-1000-0  | 00-00          | FEES - POOL         |                 |          |          | 14,736.00    | -14,736.00 |                     |
| 26   | Transaction Date: 09-Jan-20 | 019            |                     |                 |          |          | 30,722.30    | -30,722.30 |                     |

Figure 19 The enhancement included the Cash Acquired report

## 8.2. Cash Receipts Posting Report [Enhancement]

| 2331-GLTRSCSHPST.REP            | Printed 19-Feb-2019 at 11:33:06 |                              |             |            | Pag |
|---------------------------------|---------------------------------|------------------------------|-------------|------------|-----|
|                                 |                                 | Cash Receipts Posting Report |             |            |     |
|                                 |                                 |                              |             |            |     |
| Year UserBatch GLBatch# Account | Description                     | Reference# TransactDate      | Debit       | Credit     |     |
| *** Fund Total ***              |                                 | Fund: 875                    | 199.74      | 11368.27   |     |
| *** GL Total ***                |                                 | Code: RC01                   | 28829.85    | 1096501.19 |     |
| *** Batch Total ***             |                                 | User Batch: 021919C3H1       | 28829.85    | 1096501.19 |     |
| *** Ledger Total ***            |                                 | SUBSIDIARY LEDGER            | 28829.85    | 1096501.19 |     |
|                                 |                                 |                              |             | 3339083.47 |     |
| Summary of Cash Transs          | actions Debit                   | Credit                       | Net Amount  |            |     |
| Î                               | 1,124,391.78                    | 28,829.85 1                  | ,095,561.93 |            |     |

Figure 20 Cash Receipts Posting report with new summary of cash transactions

| JB |  |
|----|--|

[ADM-AUC-GL-8335]

When a Balance Sheet Account, (for example, a Liability Account), is used when posting cash receipts, the net of Debits and Credits in the Subsidiary ledger will not match the Cash Receipt Amount report for the subsidiary ledger totals. ADMINS added a summary at the end showing all cash received to verify the amount of cash posted against the Cash Receipt Amount report.

[ADM-AUC-GL-8336]

### 9. MODULE MAINTENANCE FIELD LOGGING

ADMINS identified an issue with the field logging on the account element tables when changing the status of an element from Inactive to Active and vice versa.

### 9.1. Field Logging on the Element Table [Fix]

| 📼 [AUC] 1765-Fie             | ld Logging - Eler                         | ment Tables [there | esa]   |              |                 |        |             | _     |              | -         |      | × |
|------------------------------|-------------------------------------------|--------------------|--------|--------------|-----------------|--------|-------------|-------|--------------|-----------|------|---|
| File Edit Ledger             | s Purchase Ori                            | ders Accounts P    | ayable | Fixed Assets | Human Resources | Budget | Collections | Tax   | Motor Excise | Favorites | Help |   |
| Ba 🖀 🚭 🖬 ↔ ↔ ਅ 🚝 🎬 🔍 🖬 📾 🛃 🥼 |                                           |                    |        |              |                 |        |             |       |              |           |      |   |
|                              |                                           |                    | _      |              |                 | _      |             | _     |              | _         | _    |   |
|                              | Field Logging - Element Tables-Department |                    |        |              |                 |        |             |       |              |           |      |   |
| Goto                         | Department                                | Change Date        | Time   | User         | Field           |        | I           | rom/1 | ſo           |           |      |   |
| Actions                      | 210                                       | DE E-1 0010        | 47.75  | turpree      | St at .         |        |             | 6     |              |           |      |   |
|                              | 1910                                      | 20119              | 119190 | JI NEKEOH    | State           | 0      |             | I     |              |           |      |   |
|                              |                                           |                    |        |              |                 |        |             |       |              |           |      |   |

| 1778-GLELEFAAFLG.REF Printed 25-Feb-2019 at 12:05:31 by THERESA Town of Admins<br>Field Logging Report - Element Tables |                                                  |                            |               |                 |                 |              |        |   |  |
|----------------------------------------------------------------------------------------------------|--------------------------------------------------|----------------------------|---------------|-----------------|-----------------|--------------|--------|---|--|
| Fund<br>2120                                                                                                    | Description<br>SCHOOL SPECIAL ASSISTANCE         | Change Date<br>25-Feb-2019 | Time<br>12:04 | User<br>THERESA | Field<br>Status | Value        |        |   |  |
| 2120                                                                                                    | SCHOOL SPECIAL ASSISTANCE                        | 25-Feb-2019                | 12:03         | THERESA         | Status          | Old:<br>New: | I<br>A |   |  |
| 2120                                                                                                    | SCHOOL SPECIAL ASSISTANCE                        | 25-Aug-2017                | 09:54         | CLAVIOLETTE     | Group           | Old:<br>New: | A<br>I |   |  |
|                                                                                                    | Count : 3                                        |                            |               |                 |                 |              |        | ' |  |
| Selection Legend:                                                                                                    |                                                  |                            |               |                 |                 |              |        |   |  |
|                                                                                                    | Fund : 2120 and 2120<br>Sorted: Element,Change D | ate/Desc                   |               |                 |                 |              |        |   |  |

This was corrected and the changes are now logged and shown on the Ledgers **>** Module Maintenance Field Logging - Element Tables as well as the edit list.

Figure 21 Edit List shows field logging for changes in status from Active (A) to Inactive (I)

[ADM-AUC-GL-8338]

#### 10. **HELP REFERENCE LIBRARY**

The following new or updated documents were added to the Help Reference Library.

### **10.1.** New or Updated Documentation

| • | OPENGOV       | GL–700 Implementing the OpenGov Interface           | [New]     |
|---|---------------|-----------------------------------------------------|-----------|
| • | SITE SPECIFIC | GL–940 Middletown BoE Year-End Grant Roll Forward   | [Updated] |
|   |               | GL–950 Middletown BoE Year-End Receipt Roll Forward | [Updated] |
| • | OTHER         | GL–1225 Favorites Screen                            | [New]     |

OTHER GL–1225 Favorites Screen